## How to Self-Enroll into a Moodle Course

Step 1: Go to our website: <u>https://ict.iuic.iwate-u.ac.jp/</u> and log in using student username and password.

| ENGLISH (EN) -                                                                                                    | You are not logged in. (Log ir                        |
|----------------------------------------------------------------------------------------------------|-------------------------------------------------------|
| Iwate University - Global Education Center                                                                                                    |                                                       |
|                                                                                                    | The second                                            |
| Welcome to Iwate University ICT Homepage                                                                                                    | Login<br>Username                                     |
| Quick access to common courses                                                                                                    | Password                                              |
| Click on the tabs below for more quick access course links                                                                                                    | <ul> <li>Remember username</li> <li>Log in</li> </ul> |
| Japanese Proficiency Tests     Language Classes     Study Abroad Courses     Self Study       Japanese Placement Test A     Link to Placement Test A     Link to Placement Test A | Create new account<br>Lost password?                  |
| Japanese Placement Test B<br>(N3-5) Link to Placement Test B                                                                                                    | Contact Information                                   |
| Faulta Desking Time Olabel Milage Devictorian                                                                                                    | Global Education Center                               |

Step 2: From the Dashboard click on "Site home" on the left-hand side.

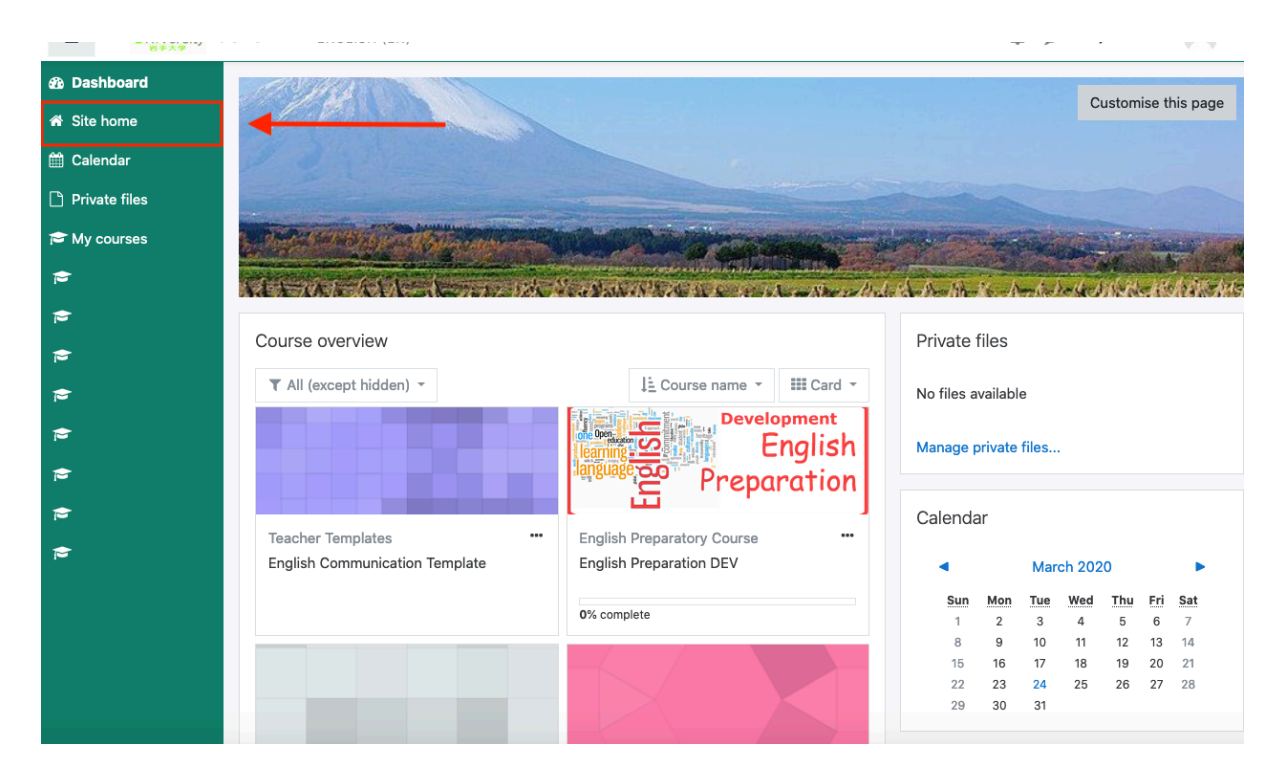

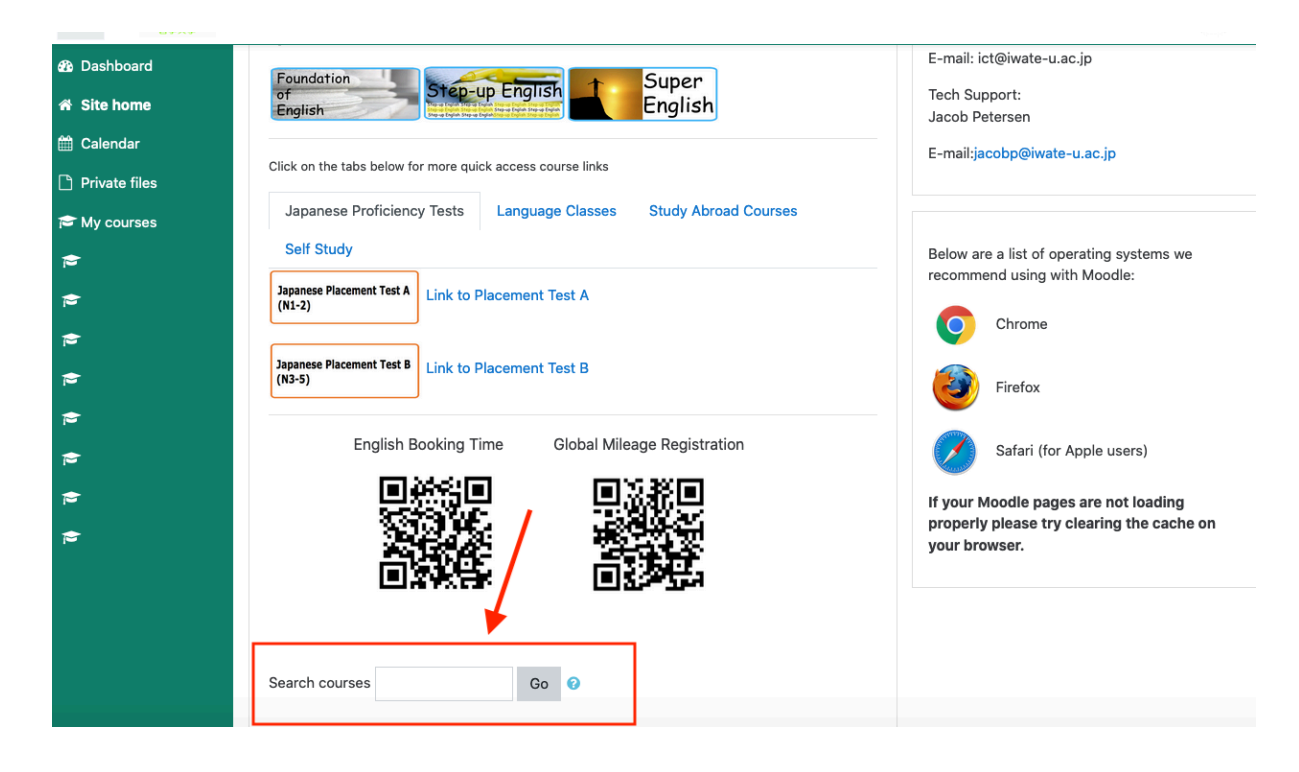

Step 3: Scroll down to the bottom of the page and search for the course name.

Step 4: Type in the course name and click go. Then click on the course link.

| 8 <b>0</b> 7.77 |                                                                                   | a Connella |
|-----------------|-----------------------------------------------------------------------------------|------------|
| 🚯 Dashboard     |                                                                                   |            |
| 😭 Site home     | Iwate University - Global Education Center                                        |            |
| 🛗 Calendar      |                                                                                   |            |
| 🗅 Private files | Dashboard / Courses / Search / Miu<br>Search courses Miu                          | Go         |
| 🖻 My courses    |                                                                                   |            |
| r <del>e</del>  | WE WE CARE A WARD AND THE WARD AND A REAL AND AND AND AND AND AND AND AND AND AND | She'r Aria |
| <del> </del>    |                                                                                   |            |
| 1               | Search results: 1 #2                                                              |            |
| <b>1</b>        | <sup>©</sup> Miu Test Course                                                      | <b>≙</b> ⇒ |
| <b>1</b>        | Teacher: Category: Global (                                                       | Courses    |
| <del>;</del>    | #1                                                                                |            |
| <b>a</b>        | Search courses Miu Go 2                                                           |            |
| <del>.</del>    |                                                                                   |            |
|                 |                                                                                   |            |
|                 |                                                                                   |            |
|                 |                                                                                   |            |

Step 5: On the upper right-hand side click on the gear icon, then click "enroll me in this course".

| <b>岩手大学</b>     |                                                                                                    |
|-----------------|----------------------------------------------------------------------------------------------------|
| 🗢 MiuTest       |                                                                                                    |
| Badges          | Miu Test Course                                                                                                    |
| Competencies    | Enrol me in this course                                                                                                    |
| I Grades        | Dashboard / Courses / Milliest                                                                                                    |
| 🚯 Dashboard     |                                                                                                    |
| 希 Site home     | and the part of the design of the part of the part of the second of the second of the |
| 🛗 Calendar      |                                                                                                    |
| 🗅 Private files |                                                                                                    |
| 🞓 My courses    |                                                                                                    |
| 2               | Topic 1                                                                                                    |
| Ð               | ·                                                                                                    |
| <b>a</b>        | Topic 2                                                                                                    |
| <b>1</b>        | •                                                                                                    |
| 1               | Topic 3                                                                                                    |
| <b>e</b>        |                                                                                                    |
| 2               | Topic 4                                                                                                    |
| ≈               |                                                                                                    |

Step 6: Click the button Enrol me.

| 01/1            |                                                    |   |
|-----------------|----------------------------------------------------|---|
| 🞓 MiuTest       |                                                    |   |
| Badges          | Miu Test Course                                    |   |
| Competencies    |                                                    |   |
| I Grades        | Encoment options                                   | - |
| 🚯 Dashboard     |                                                    |   |
| 希 Site home     | Enrolment options                                  |   |
| 🛗 Calendar      | St Min Test Course                                 |   |
| 🗅 Private files | * Miu Test Course                                  |   |
| <del>-</del>    | Teacher                                            |   |
| <b>F</b>        | <ul> <li>Self enrolment (Super student)</li> </ul> |   |
| <b>1</b>        |                                                    |   |
| <b>F</b>        | No enrolment key required.                         |   |
| <b>F</b>        | Enrol me                                           |   |
| <b>a</b>        |                                                    |   |
| <b>a</b>        |                                                    |   |